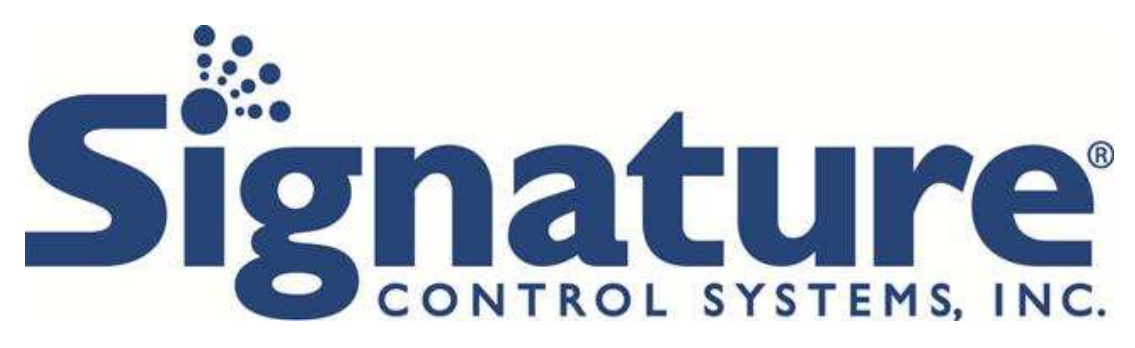

# Kezelési útmutató

## SHARE 8340 kültéri és SHARE 8240 beltéri öntözésvezérlőkhöz

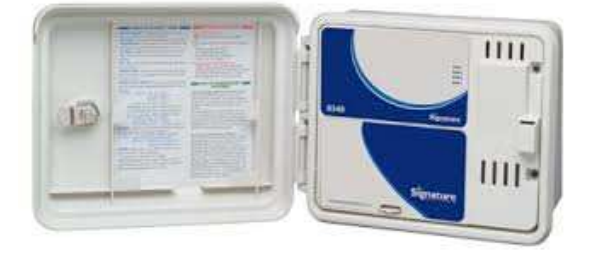

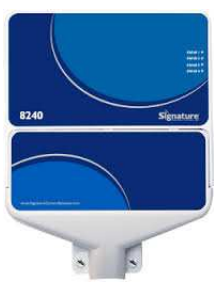

## Programozási és telepítési útmutatók: www.scs-share.com

#### Szerelési utasítás

A 8340-es vezérlő szabad és zárt térben is felszerelhető, a 8240-es vezérlő csak zárt térben telepíthető. A készülékek nem helyezhetőek földalatti aknába, vagy tűző napra. A vezérlőt hálózati áramforrás közelébe (230/240V) szerelje föl, lehetőleg szemmagasságba.

### Transzformátor csatlakoztatása (SHARE 8340)

A transzformátor huzalozása előtt bizonyosodjon meg róla, hogy az összes kábel le lett választva a hálózatról. Így megóvhatja a készüléket véletlenszerű rövidzártól és annak károsító következményeitől. A transzformátort csak az összes huzalozási, szerelési munka befejeztével csatlakoztassa a hálózathoz.

Használjon megfelelő minőségű tápkábelt és vezetékeket. A tápvezetékeket együtt kell bekötni a csatlakozó dobozban. Távolítsuk el a két csavart és emeljük ki a transzformátor fedelét, hogy hozzáférjünk a trafó belsejéhez. Hozzuk a 230 voltos feszültség vezetékeit a ½" csatornanyíláson át, ami a doboz alján van. (A 230 V hálózathoz való rákötéshez a huzaloknak legalább 75 °C-nak megfelelő fokozattal kell rendelkezniük). A kábelcsatornát rögzíteni kell a házhoz (kövessük a helyi előírásokat). Csatlakoztassuk a váltakozó áramú vezetékeket a transzformátorhoz hernyócsavarok segítségével. Győződjünk meg arról is, hogy a zöld-sárga csíkos földelő vezeték is be van kötve. Ellenőrizzük a körzetben érvényes helyi előírásokat a földelésre vonatkozóan. Fogjuk kötegbe a kábelhurkokat és rögzítsük, hogy megakadályozzuk a laza kábelek érintkezését a mellékáramkörökkel. A transzformátor most már huzalozva van. Tegyük vissza a trafófedelet, és a két csavart. MÉG NE kapcsolja rá a feszültséget!

### Kimenő sorkapocs

A SHARE 8340 és 8240-es készüléken belüli összes zóna-, szivattyú- és érzékelő csatlakozás csavarhúzóval beköthető. A kábelek csatlakoztatására használjunk szigetelt érvéghüvelyeket. A készülékben levő sorkapocshoz 2,1 mm<sup>2</sup> -es, vagy annál kisebb átmérőjű vezetéket használhatunk.

### A fôszelep, vagy szivattyú indító relé csatlakoztatása

A SHARE 8340 és 8240-es készüléken osztott áramkör van, ami szivattyúindító relét, vagy

főszelepet működtethet. Csatlakoztassunk egy huzalt a szivattyúindító relé behúzó tekercsétől a COM (közös) ponthoz a csatlakozónál, a másikat pedig a PMP/MV-hez (szivattyú/főszelep) ugyanott. A speciális szerelés részleteiért nézzük meg a szivattyúindító relé gyártójának szerelési utasításait. A csatlakoztatott mágnes relé/főszelep együttes kapcsolási árama nem haladhatja meg a 0,52 A-t.

## Eső/nedvesség érzékelő csatlakoztatása

SHARE 8340 és 8240 készülékek egyaránt működtetnek alaphelyzetben zárt (NC), alaphelyzetben nyitott (NO) érzékelőket. A szenzor vezetékeit a sorkapocs S1 pontjához kell csatlakoztatni. A speciális szerelés részleteiért nézzük meg a szenzor gyártójának szerelési utasításait. Kézi működtetés (MANUAL) esetén a vezérlő nem veszi figyelembe az érzékelő állapotát.

## Csatlakoztatás az internethez

A SHARE 8340 és 8240 készülék beépített Wi-Fi csatlakozással rendelkezik.

Az 5 GHz Wi-Fi hálózat nem támogatott, ha a router 5 GHz képes akkor is csak a 2.4 GHz hálózatot használja.

A készüléket két módon csatlakoztathatja a routerhez:

Első mód: A "WPS" vagy "QSS" routeren található gomb megnyomásával.

**1. lépés:** Nyomja meg a "WPS" vagy "QSS" gombot a routeren, a gomb pontos helyéről a router gyártójának leírásában találhat információt.

**2. lépés:** A "WPS" vagy "QSS" gomb megnyomását követő egy percen belől nyomja meg és tartsa lenyomva egyszerre a SHARE vezérlő paneljén található "Set Up" és "Manual Start" gombokat. A gombokat körülbelül 5 másodpercig, vagy addig kell nyomva tartani, míg a LED 1 villog az összes többi LED kikapcsolt állapotba kerül (lásd 1. ábra).

**3. lépés:** A vezérlő automatikusan csatlakozik a routeren keresztül a hálózathoz. A csatlakozás megtörténte után a LED 1 villog a LED 2 pedig folyamatosan világít.

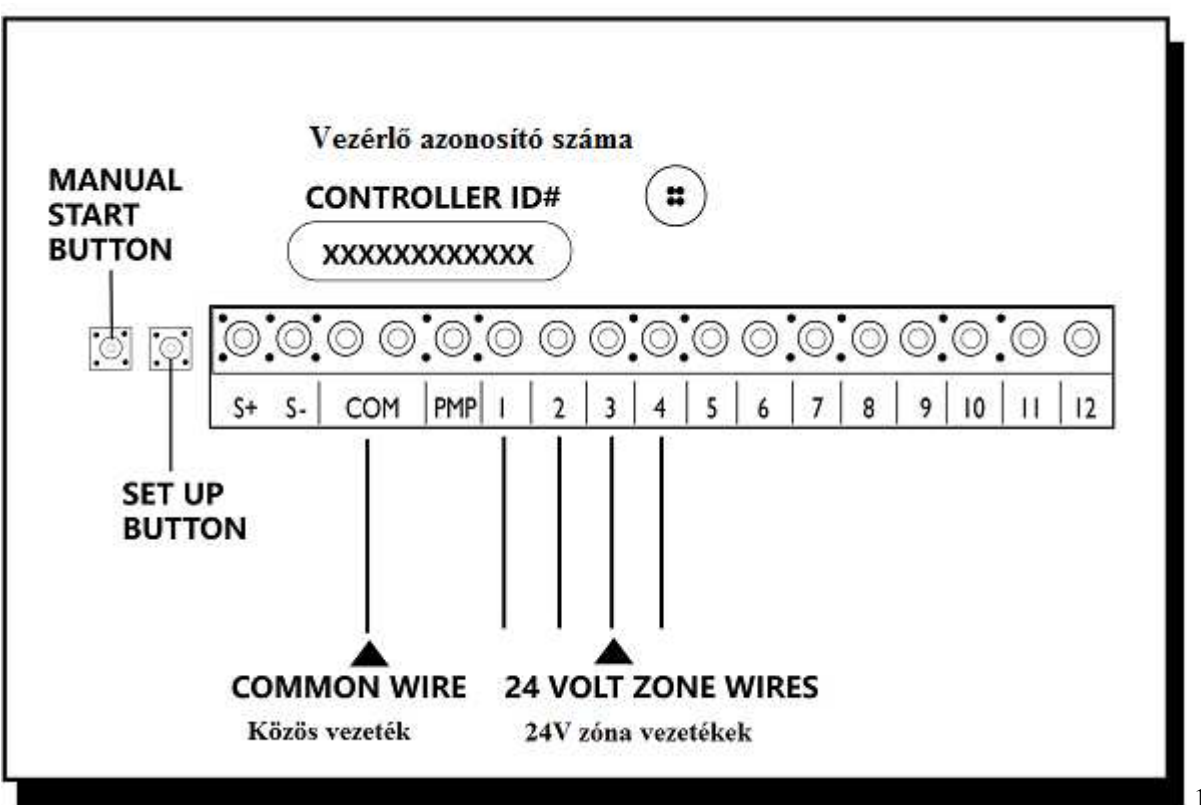

1.ábra

**Második mód:** SCS SHARE **mobilalkalmazást használva.** Ehhez a következő információkra lesz szüksége: 1, SCS SHARE mobilalkalmazás letöltése az Androidos vagy IOS rendszerű készülékére. 2, A router SSID azonosítója (neve). 3, A routerhez tartozó jelszóra.

Az SCS mobil alkalmazás ingyenesen letölthető a Google play vagy az App store használatával.

**1. lépés:** Tartsa lenyomva a "Set Up" gombot a vezérlő elektromos paneljén 5 másodpercig, vagy amíg a LED 1 villog és az összes többi LED kikapcsolt állapotba kerül. Ezután engedje el a gombot és várjon körülbelül 30 másodpercig, míg a LED 1, 3 és 4 villog a LED 2 pedig kikapcsolt állapotba kerül.

**2. lépés:** Lépjen be a mobilkészülékén a beállítások menübe, válassza ki a WI-FI beállítást. A SHARE vezérlőjét már látnia kell az itt megjelenő listán. A neve "SCS-ShareXXXX" vagy "MYController-XXXX", ahol az XXXX egy a vezérlőjére vonatkozó egyedi azonosító. Amennyiben az XXXX helyén nincs egyedi azonosító, akkor is folytassa a készülék internethez történő csatlakoztatását.

**3. lépés:** Válassza ki a vezérlő nevét a listából csatlakozzon rá, majd lépjen ki a beállítások menüből.

| Settings Wi-Fi                    | <b>≁ Ø</b> ∦ 83% <b>■</b> D |  |
|-----------------------------------|-----------------------------|--|
| Wi-Fi                             |                             |  |
| <ul> <li>SCS-Share24d4</li> </ul> | <b>≈</b> (i)                |  |
| CHOOSE A NETWORK                  |                             |  |
| IHR                               | ₽ 🗢 🕕                       |  |
| linksys                           | • ╤ ()                      |  |
| SCS_IA_2015_WiFi                  | ∎ <del>?</del> (Ì)          |  |
| SCSWLAN                           | a 🗢 🕕                       |  |
| SCSWLAN-5G                        | ₽ 奈 🕕                       |  |
| SLG                               | <b>a</b> ≈ ()               |  |
| surveillance-van22                | a 🕈 🚺                       |  |
| Other                             |                             |  |

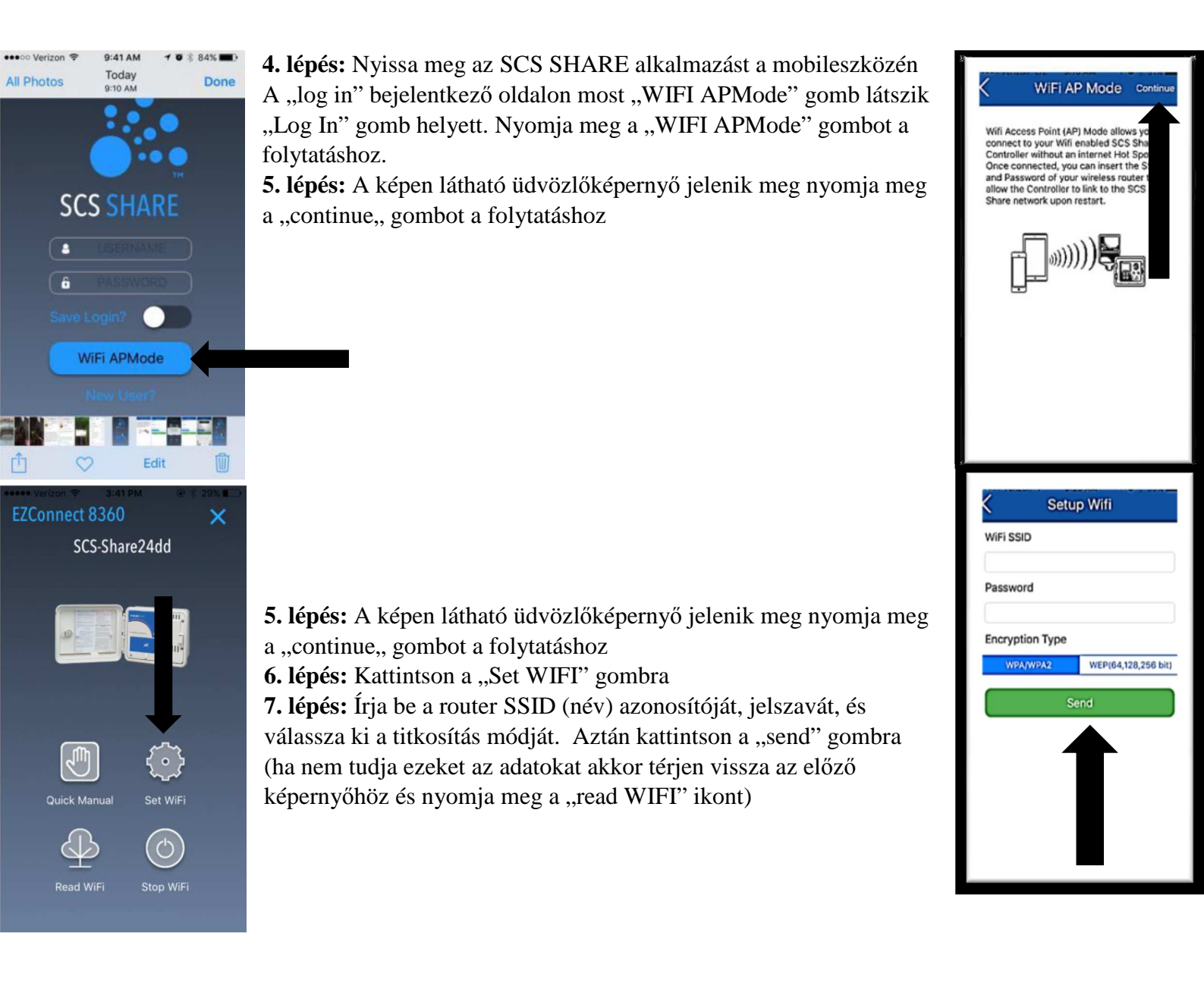

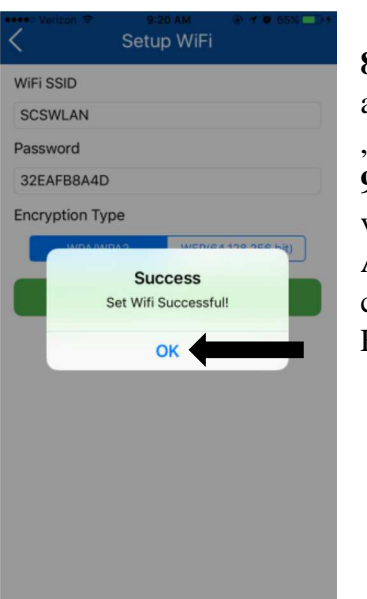

**8. lépés:** A megfelelő adatok beírása és a "send" gombbal történő megküldése után a "Success. Set WIFI Successful" üzenetnek kell megjelennie. Nyomja meg az "OK" feliratot.

**9. lépés:** A SHARE vezérlőn nyomja meg a "Set Up" gombot. A LED-ek véletlenszerűen villognak, a készülék csatlakozni próbál a routerhez. A vezérlő automatikusan csatlakozik a routeren keresztül a hálózathoz. A csatlakozás megtörténte után a LED 1 villog a LED 2 pedig folyamatosan világít. Ez körülbelül 2-3 percet vesz igénybe.

# Felhasználói fiók létrehozása

**1. lépés:** Menjen a <u>www.scs-share.com</u> oldalra (A képernyő jobb sarkában található legördülő menüből kiválasztható a magyar nyelv, ekkor a honlap főbb funkciói magyar nyelven jelennek meg).

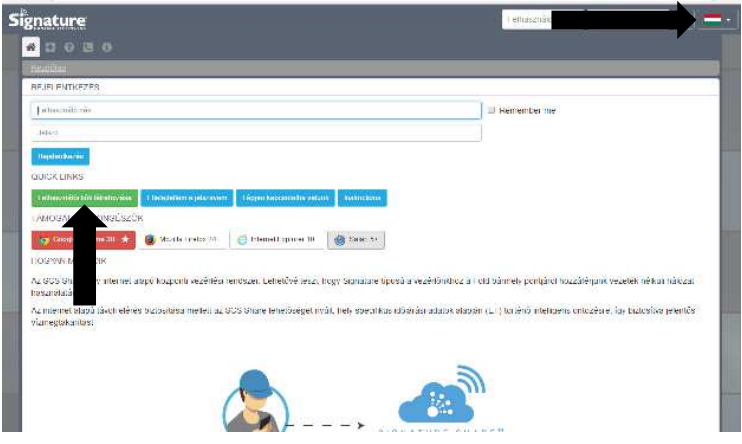

2. lépés: Kattintson a "Felhasználói fiók létrehozása" gombra ("Create New Account").

**3. lépés:** Töltse ki az űrlapot a szükséges információkkal majd kattintson az "Alkalmaz" ("Apply") gombra.

| FELHASZNÁLÓI FIÓK LÉTREHOZÁSA                    |                         |  |
|--------------------------------------------------|-------------------------|--|
| Keresztnév                                       | Vezetéknév              |  |
| Vállalat neve                                    | Kategória               |  |
|                                                  |                         |  |
| E-mail cím                                       | E-mail cím megerősítése |  |
| felhasználólnév@domain.com                       |                         |  |
| Telefonszám                                      |                         |  |
| Felhasználó név                                  |                         |  |
|                                                  |                         |  |
| A teinasznatoi nevben nem tenet szokoz           | Jelszó megerősítése     |  |
| A leinasznalói nevden nem lehet szokoz<br>Jelszó | Jelszó megerősítése     |  |
| C 6 M <sub>R W</sub> W D G                       | Jelszó megerősítése     |  |

4. lépés: A kezdőoldalon, a regisztráció folyamán választott felhasználói név és a jelszó megadásával bejelentkezhet.

### Mobilalkalmazás letöltése:

Az SCS Mobil alkalmazás elérhető az App store, illetve a Google play áruházakban. A keresőbe írja be a "SCS SHARE" kifejezést.

Támogatott verziók: IOS 8.4 vagy frissebb (Ipad és Iphone) Android: 4.4 vagy frissebb 5.0 ajánlott (telefonok és tabletek).

## Technikai információk:

#### 1. Transzformátor

24 voltos váltóáramú trafó, 20 VA, 0,83 A áram a szelepek és a vezérlő működtetéséhez.

#### 2. Túláramvédelem

9 J Mov a mellékáramkörökön keresztül.

#### 3. Szenzoros működtetés

A SHARE 8340 és 8240 készülékek egyaránt működtetnek alaphelyzetben zárt (NC), alaphelyzetben nyitott (NO) érzékelőket. Maximum 2 darab érzékelőt lehet csatlakoztatni a készülékhez. Az érzékelő típusát a www.scs-share.com oldalon vagy az SCS SHARE mobilos alkalmazás segítségével határozhatjuk meg.

### 4. Zónakörök

A SHARE 8340 és 8240 készülékek. maximum 2 szolenoidot tudnak működtetni, feltéve, hogy az egyik a szivattyú- ill. főszelep. Minden zónakimenet egy, vagy két szolenoidot tud működtetni (a készülékre nem lehet kettőnél több terhelést csatlakoztatni). Icsúcs= 0,52 A max. Itartós= 0,33 A max. felhasználónak nem kell beállítani, sem cserélni.

#### 5. Üzemi hőmérséklet

Működési: -20C° - +55C°

Tárolási: -30C° - +85C°

### 6. Rövidzár védelem

Elektronikus többfunkciós kapcsoló van beépítve a vezérlő bemeneténél. Ezt a fajta áramkört a felhasználónak nem kell beállítani, sem cserélni.

### Led jelzések

| Állapot                   | LED 1         | LED 2         | LED 3         | LED 4         |
|---------------------------|---------------|---------------|---------------|---------------|
| Online                    | villog        | világít       | nem világít   | nem világít   |
| Aktív zóna                | nem világít   | nem világít   | világít       | világít       |
| Wi-Fi AP Mód              | villog        | nem világít   | villog        | villog        |
| Firmware frissítés        | villog        | villog        | villog        | villog        |
| Gyenge internet kapcsolat | lassan villog | lassan villog | lassan villog | lassan villog |

A gyártói nyilatkozat és a garanciális feltételek megtekintése érdekében keresse fel a www.signaturecontrolsystems.com weboldalt.

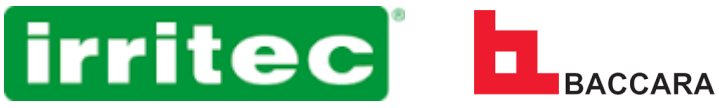

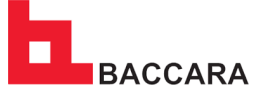

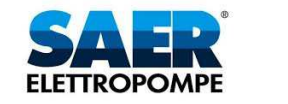

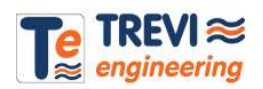